## Umieszczanie formularza na stronie lub blogu

Jeśli chcesz umieścić formularz w witrynie lub na blogu, kliknij przycisk **Wyślij formularz** na końcu formularza i wybierz opcję **Umieść**. Możesz też kliknąć menu **Plik** i wybrać **Umieść**. Następnie wklej wygenerowany kod HTML na swojej stronie lub blogu.

## Wysyłanie formularza przy użyciu skróconego URL-a

W Formularzach możesz szybko utworzyć skrócony URL formularza, który jest łatwiejszy do udostępnienia.

- 1. Utwórz formularz.
- 2. Kliknij Wyślij formularz w prawym górnym rogu.
- 3. Zaznacz pole "Skróć URL". Wyczyść to pole, by wrócić do początkowego adresu URL.

URL formularza zostanie automatycznie skrócony do postaci goo.gl/forms. Taki skrócony adres możesz następnie skopiować i wkleić do e-maila.

## Ustawienia strony z potwierdzeniem wysłania formularza

Przed wysłaniem formularza możesz określić, co użytkownicy mogą zrobić po przesłaniu odpowiedzi. Znajdziesz te ustawienia u dołu formularza:

| Twoja odpowiedź   | została zapisana.                           |                               |
|-------------------|---------------------------------------------|-------------------------------|
| 🗹 Pokaż link do j | przesyłania kolejnych <mark>odpowi</mark> e | edzi                          |
| 📋 Opublikuj i wyś | świetl publiczny link do wyniko             | ów <mark>fo</mark> rmularza 🕐 |
| Pozwól ankieto    | owanym edytować odpowiedzi                  | i po przesłaniu               |

- **Pokaż link do przesyłania kolejnych odpowiedzi** użytkownicy będą mogli przesłać dowolną liczbę formularzy.
- **Publikuj i wyświetl link do wyników formularza** ankietowani będą mogli przeglądać podsumowanie odpowiedzi.
- **Pozwól ankietowanym edytować odpowiedzi po przesłaniu** ankietowani będą mogli zmieniać odpowiedzi na pytania.

Aby zmienić tekst potwierdzenia, wpisz go w polu "Komunikat potwierdzający".